# **Visual Studio Code Setup**

This is an extended guide on how to setup Visual Studio Code to use Intellisense for HPL3 and SOMA. Visual Studio Code is a lightweight notepad-esque version of Microsoft's full IDE Visual Studio. As Visual Studio Code is still under active development, some steps of this guide may need to be altered, so feel free to do so as the need arises.

Note: Even though Visual Studio Code is a cross-platform program, HPL3 is designed to be modded on a Windows machine. As such, the instructions in this guide assume that you are on a Windows OS. (Linux users who have successfully gotten the HPL3 modding tools may use this guide as a base to get Intellisense working on their platform.)

### **Install VS Code**

You will need to download and install VS Code. You can do so from Microsoft's VS Code website. Simply choose your desired platform and download the installer. Follow the instructions given in the installer to install VS Code on your computer.

## **Open SOMA Folder in VS Code**

VS Code has the capability of opening an entire folder into its internal directory tree. Doing this gives you the benefit to be able to quickly and easily navigate to files in that folder and in subsequent folders. It also grants added benefits for inter-file relationships, such as C++ linking capabilities.

To do this, simply navigate to your SOMA installation folder and right-click on the window background. (i.e. Don't click on any file or folder within the SOMA folder.) Then select the "Open with Code" option from the drop down menu:

| This PC > bulk Drive (P:) > P | rogram Files (xoo) > Steam > | steamapps > comm   | SH & SOMA |     |                        |        |
|-------------------------------|------------------------------|--------------------|-----------|-----|------------------------|--------|
| lame                          | Date modified                | Туре               | Size      |     |                        |        |
| LevelEditor.exe               | 6/18/2017 9:37 PM            | Application        | 8,047 KB  |     |                        |        |
| liblipsync_tb64.dll           | 6/18/2017 9:37 PM            | Application extens | 1,063 KB  |     |                        |        |
| 🗟 libogg.dll                  | 6/18/2017 9:37 PM            | Application extens | 43 KB     |     |                        |        |
| libvorbis.dll                 | 6/18/2017 9:37 PM            | Application extens | 1,177 KB  |     |                        |        |
| 🖁 MainEditorSettings.cfg      | 6/18/2017 9:37 PM            | CFG File           | 1 KB      | 2   | View                   | >      |
| 🗉 MapViewer.exe               | 6/18/2017 9:37 PM            | Application        | 5,564 KB  |     | Sort by                | >      |
| MaterialEditor.exe            | 6/18/2017 9:37 PM            | Application        | 6,260 KB  |     | Group by               | >      |
| 🖌 materials.cfg               | 6/18/2017 9:26 PM            | CFG File           | 136 KB    |     | Refresh                |        |
| ModelEditor.exe               | 6/18/2017 9:37 PM            | Application        | 7,156 KB  |     | Customize this folder  |        |
| ModelViewer.exe               | 6/18/2017 9:37 PM            | Application        | 5,545 KB  |     | custornize this folder |        |
| 🗉 ModLauncher.exe             | 6/18/2017 9:37 PM            | Application        | 5,546 KB  |     | Paste                  |        |
| Newton.dll                    | 6/18/2017 9:37 PM            | Application extens | 890 KB    |     | Paste shortcut         |        |
| ParticleEditor.exe            | 6/18/2017 9:37 PM            | Application        | 6,295 KB  |     | Undo Rename            | Ctrl+Z |
| Y resources.cfg               | 7/3/2017 3:04 PM             | CFG File           | 3 KB      |     | Open in Visual Studio  |        |
| SDL2.dll                      | 6/18/2017 9:37 PM            | Application extens | 929 KB    | - 🚸 | Git GUI Here           |        |
| SntEditor.exe                 | 6/18/2017 9:37 PM            | Application        | 37 KB     | - 🚸 | Git Bash Here          |        |
| z SOMA w Inv Item.zip         | 6/18/2017 11:51 PM           | ZIP File           | 730 KB    |     | Open with Code         |        |
| 🖁 Soma.exe                    | 6/18/2017 9:37 PM            | Application        | 8,996 KB  |     | Share with             | `      |
| Soma_NoSteam.exe              | 6/18/2017 9:37 PM            | Application        | 8,491 KB  |     | Share with             |        |
| SomaCodelite.workspace        | 6/25/2017 6:56 PM            | WORKSPACE File     | 1 KB      |     | New                    | >      |
| SomaDev.bat                   | 6/18/2017 9:37 PM            | Windows Batch File | 1 KB      |     | Properties             |        |
| SomaDevCMD.bat                | 6/18/2017 9:37 PM            | Windows Batch File | 3 KB      |     |                        |        |
| 🗟 steam_api64.dll             | 6/18/2017 9:37 PM            | Application extens | 207 KB    |     |                        |        |
| 🍸 steam_appid.txt             | 6/18/2017 9:37 PM            | TXT File           | 1 KB      |     |                        |        |

# Associate HPS files with C++

The first thing to do is to associate HPL3 script files with VS Code's C++ syntax highlighting engine. To do so, you need to open VS Code's preferences file:

| 📢 base_map.hps — SOMA — Vis | ual Studio Code |                                   |                  |                     |                   |           |
|-----------------------------|-----------------|-----------------------------------|------------------|---------------------|-------------------|-----------|
| File Edit Selection View Go | Debug Help      |                                   |                  |                     |                   |           |
| New File                    | Ctrl+N          | ⊑                                 | €+ base          | _map.hps ×          |                   |           |
| New Window                  | Ctrl+Shift+N    |                                   |                  | <pre>#include</pre> | "interfaces/Map_  | Interface |
| Open File                   |                 |                                   |                  | <pre>#include</pre> | "base/Inputhandle | er_Types. |
|                             |                 | 2M ★ 3.5                          |                  |                     |                   |           |
| Open Folder [Ctrl+K Ctrl+C  | 2               | ort, inc                          |                  | <pre>#include</pre> | "helpers/helper_u | map.hps"  |
| Open Recent                 |                 | Install                           |                  | <pre>#include</pre> | "helpers/helper_  | props.hps |
|                             |                 | ∞ 6K ★ 5                          |                  | <pre>#include</pre> | "helpers/helper_  | effects.h |
| Save                        | Ctrl+S          | v know                            |                  | <pre>#include</pre> | "helpers/helper_  | audio.hps |
| Save As                     | Ctrl+Shift+S    | Install                           |                  | <pre>#include</pre> | "helpers/helper_  | imgui.hps |
| Save All [Ctrl+K S]         |                 |                                   |                  | <pre>#include</pre> | "helpers/helper_  | sequences |
|                             |                 | -                                 |                  | <pre>#include</pre> | "helpers/helper_  | game.hps" |
| Auto Save                   |                 |                                   |                  | <pre>#include</pre> | "helpers/helper_  | modules.h |
|                             |                 |                                   | 12               | <pre>#include</pre> | "helpers/helper   | ai.hps"   |
| Preferences                 |                 | Settin                            | ngs              |                     | Ctrl+Comma        |           |
| Revert File                 |                 | Kevb                              | lය<br>Dard Short | cuts [Ctrl+K Ct     | rl+S1             |           |
| Class Editor                | Ct-LEA          | Keyman Extensions [Ctrl+K Ctrl+M] |                  |                     | ere. Th           |           |
| Close Editor                | Ctri+r4         | Keym                              | ap Extensi       | ons (Ctri+K Ctr     | 1+IVI]            | r enums   |
| Close Folder [Ctrl+K F]     |                 | User                              | Snippets         |                     |                   | r criains |
| Close Window                | Ctrl+Shift+W    |                                   | Simplets         |                     |                   |           |
| <b>F</b> 11                 |                 | Color                             | Theme [C         | trl+K Ctrl+T]       |                   |           |
| Exit                        |                 | File lo                           | on Theme         |                     |                   |           |
|                             |                 |                                   | 22               | ł                   |                   |           |
|                             |                 |                                   |                  |                     |                   |           |

In VS Code, settings are saved in a JSON file. The window on the left is the VS Code default settings, while the window on the right is a JSON file for creating and saving user configurations.

To associate .hps files with C++, simply copy the following text into the user preferences window (on the right):

```
"files.associations": {
    "*.hps": "cpp"
}
```

Afterwards, your preferences file should look something like this:

| Search Settings                                                                                                    | Total 338 Settings USER SETTINGS WORKSPACE SETTINGS                                                                                                    |
|----------------------------------------------------------------------------------------------------|----------------------------------------------------------------------------------------------------|
| <pre>- Commonly Used (11) // Controls auto save of dirty files. Accepted values: 'off', 'afterDelay', 'onFocusChange' (editor loses focus), 'onWindowChange' (window loses focus). If set to 'afterDelay', you can configure the delay in 'files.autoSaveDelay'. "files.autoSave": "off",</pre> | <pre>// Place your settings in this file to overwrite the default settings  reditor.wordBasedSuggestions": false,  files.associations": {     "files.associations": {     "*.hps": "cpp"     }      7 }</pre> |
| <pre>// Controls the font size in pixels. , "editor.fontSize": 14,</pre>                                                                                                    |                                                                                                    |
| <pre>// Controls the font family.    "editor.fontFamily": "Consolas, 'Courier New',    monospace",</pre>                                                                                                    |                                                                                                    |
| <pre>// The number of spaces a tab is equal to. This setting is overriden based on the file contents when `editor.detectIndentation` is on. "editor.tabSize": 4,</pre>                                                                                                    |                                                                                                    |
| <pre>// Controls how the editor should render whitespace<br/>characters, possibilities are 'none', 'boundary',<br/>and 'all'. The 'boundary' option does not render<br/>single spaces between words.<br/>"editor.renderWhitespace": "none",</pre>                                               |                                                                                                    |
|                                                                                                    |                                                                                                    |

### Install CPPTools extension

Next, you will need to get the C/C++ extension for VS Studio. To do this, go to the Extensions tab on the left side of the window. In the search bar, search for "C/C++". The extension you want should appear at the top of the list (it's authored by Microsoft). After you find it, click the green "Install" button:

| <b>F</b> 1           | extensions 🚈 …                                                                                                    | © base_map.hps ×                                                                                                    | <u>ه</u> <b></b>                                                                                                    |
|----------------------|----------------------------------------------------------------------------------------------------|----------------------------------------------------------------------------------------------------|----------------------------------------------------------------------------------------------------|
|                      | cpptools                                                                                                    | 1 #include "interfaces/Map_Interface.hps"<br>2 #include "base/Inputhandler Types.hps"                                                                                                    |                                                                                                    |
| с<br>88 <del>П</del> | C/C++ 0120 Q2M #35<br>Complete C/C++ language support, inc<br>Microsoft<br>Complete C/C++ language support, inc<br>Install<br>Complete C/C++ language support<br>Install | <pre>#Include "helpers/helper_map.hps" #include "helpers/helper_map.hps" #include "helpers/helper_eperfects.hps" #include "helpers/helper_addo.hps" #include "helpers/helper_gudi.hps" #include "helpers/helper_gudi.hps" #include "helpers/helper.hps" #include "helpers/helper.hps" #include "helpers/helper.hps" #include helpers/helper.hps" #include helpers/helper.hps" #include helpers/helper.hps" #include helpers/helper.hps" #include helpers/helper.hps.hps" #include helpers/helper.hps.hps.hps" #include helpers/helper.hps.hps.hps.hps" #inclu</pre> | <pre>international control of the control of the co</pre> |
|                      |                                                                                                    | 18<br>19 //<br>20<br>21 class cScrMap : iScrMap<br>22 f                                                                                                    | The Section Section 2014 Section 2014 Sectio       |
|                      |                                                                                                    |                                                                                                    |                                                                                                    |
| ⊗ 0 A                | 0                                                                                                    |                                                                                                    | Ln 11. Col 38 Tab Size: 4 UTF-8 CRLF C++ 🙂                                                                                                    |

(After you install it, the window will need to be reloaded twice. The first time is after installing the extension, and the second time is after the extension downloads and installs its needed dependencies. Simply click on the "Reload" button as it appears and VS Code will restart itself for you, retaining your open files.)

### **Configure The HPL3 Profile**

Now you need to congifure the extension to use the HPL3 script files for its Intellisense. To do this, open the Command Palette by pressing "Ctrl-Shift-P". From there, find and select the "C/Cpp: Edit Configurations" option:

| Add Cursor Below Ctrl+Alt+DownArrow<br>Add Cursors to Line Ends Shift+Alt+I<br>Add Line Comment Ctrl+K Ctrl+C<br>Add Selection To Next Find Match Ctrl+D<br>Add Selection To Previous Find Match<br>C/Cpp: Edit Configurations<br>C/Cpp: Go to Declaration Ctrl+F12<br>C/Cpp: Navigate Alt+N<br>C/Cpp: Peek Declaration Ctrl+Alt+F12                                                                      |              | Add Cursor Above                     |  |
|----------------------------------------------------------------------------------------------------|--------------|--------------------------------------|--|
| Add Cursors to Line Ends       Shift+Alt+I         Add Line Comment       Ctrl+K Ctrl+C         Add Selection To Next Find Match       Ctrl+D         Add Selection To Previous Find Match       Ctrl+D         C/Cpp: Edit Configurations       Ctrl+F12         C/Cpp: Navigate       Alt+N         C/Cpp: Peek Declaration       Ctrl+Alt+F12         C/Cpp: Select a Configuration       Ctrl+Alt+F12 |              | Add Cursor Below                     |  |
| Add Line Comment       Ctrl+K Ctrl+C         Add Selection To Next Find Match       Ctrl+D         Add Selection To Previous Find Match       Ctrl+D         C/Cpp: Edit Configurations       Ctrl+F12         C/Cpp: Navigate       Alt+N         C/Cpp: Peek Declaration       Ctrl+Alt+F12         C/Cpp: Select a Configurations       Ctrl+Alt+F12                                                   |              | Add Cursors to Line Ends             |  |
| Add Selection To Next Find Match       Ctrl+D         Add Selection To Previous Find Match       C/Cpp: Edit Configurations         C/Cpp: Go to Declaration       Ctrl+F12         C/Cpp: Navigate       Alt+N         C/Cpp: Peek Declaration       Ctrl+Alt+F12         C/Cpp: Select a Configuration       Ctrl+Alt+F12                                                                               | Ē,           | Add Line Comment                     |  |
| nc]       Add Selection To Previous Find Match         nc]       C/Cpp: Edit Configurations         nc]       C/Cpp: Go to Declaration         nc]       C/Cpp: Navigate         nc]       C/Cpp: Navigate         nc]       C/Cpp: Peek Declaration         nc]       C/Cpp: Select a Configuration                                                                                                    | c]           | Add Selection To Next Find Match     |  |
| nc]       C/Cpp: Edit Configurations         nc]       C/Cpp: Go to Declaration         nc]       C/Cpp: Navigate         nc]       C/Cpp: Peek Declaration         nc]       C/Cpp: Peek Declaration         nc]       C/Cpp: Select a Configuration                                                                                                    | <b>c</b> ] , | Add Selection To Previous Find Match |  |
| ncl     C/Cpp: Go to Declaration     Ctrl+F12       ncl     C/Cpp: Navigate     Alt+N       ncl     C/Cpp: Peek Declaration     Ctrl+Alt+F12       ncl     C/Cpp: Select a Configuration     Ctrl+Alt+F12                                                                                                    | cl ,         | C/Cpp: Edit Configurations           |  |
| nc] C/Cpp: Navigate Alt+N<br>nc] C/Cpp: Peek Declaration Ctrl+Alt+F12<br>C/Cpp: Select a Configuration                                                                                                    | c]           | C/Cpp: Go to Declaration             |  |
| nc] C/Cpp: Peek Declaration Ctrl+Alt+F12                                                                                                    |              | C/Cpp: Navigate                      |  |
| C/Cop: Select a Configuration                                                                                                    |              | C/Cpp: Peek Declaration              |  |
| of oppinotices a configuration                                                                                                    |              | C/Cpp: Select a Configuration        |  |

On this page, you will see a lot of existing JSON text. This was automatically generated by the extension, and there's no need to change it. Instead, we are going to add a new profile for the Intellisense to use in our projects.

Scroll to the bottom and put the cursor after the closing bracket of the last profile. (It's the third bracket from the bottom.)

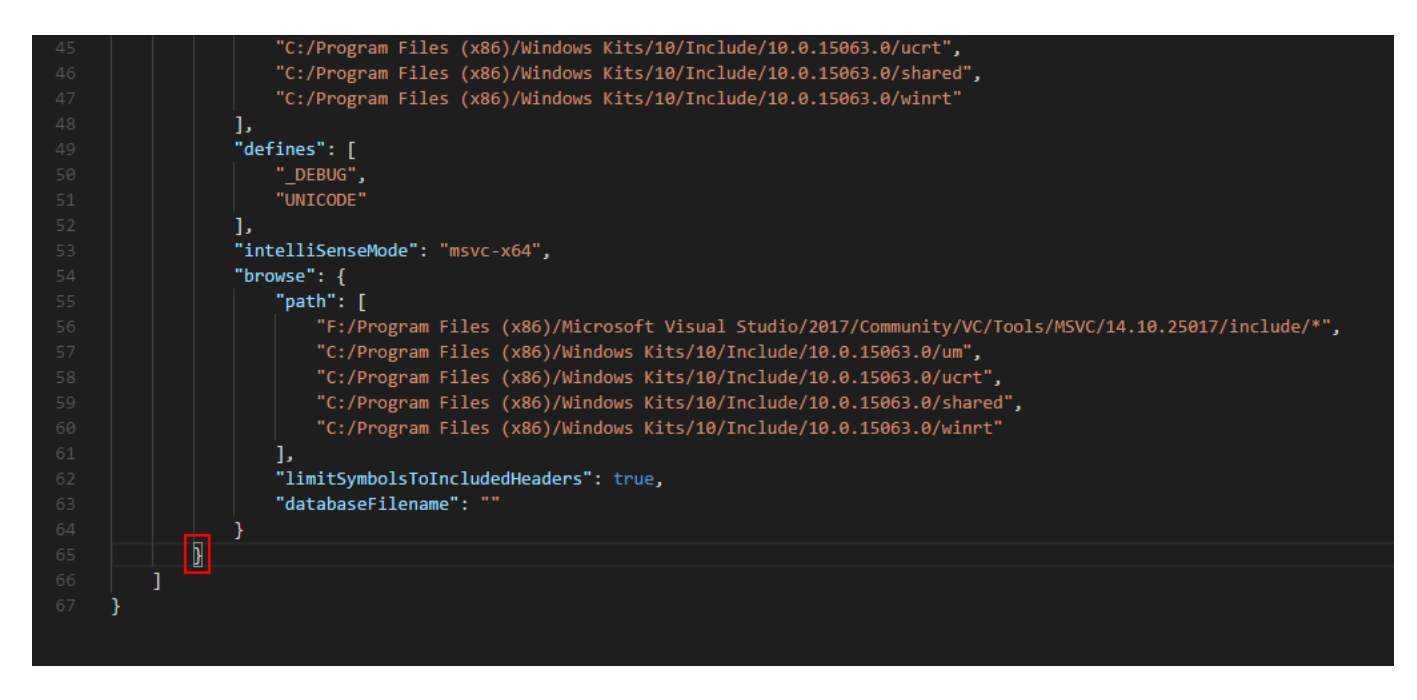

After that bracket, add a comma, add a new line (press Enter), then paste the following text:

```
{
    "name": "HPL3",
    "includePath": [
        "F:/Program Files (x86)/Steam/steamapps/common/SOMA",
        "F:/Program Files (x86)/Steam/steamapps/common/SOMA/script/agents",
        "F:/Program Files (x86)/Steam/steamapps/common/SOMA/script/areas",
        "F:/Program Files (x86)/Steam/steamapps/common/SOMA/script/base",
        "F:/Program Files
(x86)/Steam/steamapps/common/SOMA/script/critters",
        "F:/Program Files
(x86)/Steam/steamapps/common/SOMA/script/custom depth",
        "F:/Program Files
(x86)/Steam/steamapps/common/SOMA/script/custom depth/helper custom depth im
gui",
        "F:/Program Files (x86)/Steam/steamapps/common/SOMA/script/effects",
        "F:/Program Files (x86)/Steam/steamapps/common/SOMA/script/helpers",
        "F:/Program Files
(x86)/Steam/steamapps/common/SOMA/script/interfaces",
        "F:/Program Files (x86)/Steam/steamapps/common/SOMA/script/modules",
        "F:/Program Files (x86)/Steam/steamapps/common/SOMA/script/player",
        "F:/Program Files (x86)/Steam/steamapps/common/SOMA/script/props",
        "F:/Program Files
(x86)/Steam/steamapps/common/SOMA/script/utilities"
    ],
    "intelliSenseMode": "clang-x64",
    "browse":{
        "path":[
            "F:/Program Files (x86)/Steam/steamapps/common/SOMA",
            "F:/Program Files
(x86)/Steam/steamapps/common/SOMA/script/agents",
            "F:/Program Files
(x86)/Steam/steamapps/common/SOMA/script/areas",
            "F:/Program Files
(x86)/Steam/steamapps/common/SOMA/script/base",
            "F:/Program Files
(x86)/Steam/steamapps/common/SOMA/script/critters",
            "F:/Program Files
(x86)/Steam/steamapps/common/SOMA/script/custom depth",
            "F:/Program Files
(x86)/Steam/steamapps/common/SOMA/script/custom depth/helper custom depth im
gui",
            "F:/Program Files
(x86)/Steam/steamapps/common/SOMA/script/effects",
            "F:/Program Files
(x86)/Steam/steamapps/common/SOMA/script/helpers",
            "F:/Program Files
(x86)/Steam/steamapps/common/SOMA/script/interfaces",
            "F:/Program Files
(x86)/Steam/steamapps/common/SOMA/script/modules",
```

```
"F:/Program Files
(x86)/Steam/steamapps/common/SOMA/script/player",
    "F:/Program Files
(x86)/Steam/steamapps/common/SOMA/script/props",
    "F:/Program Files
(x86)/Steam/steamapps/common/SOMA/script/utilities"
    ]
  }
}
```

(Change the path in each one to the folder where your installation of SOMA is located, obviously.)

Afterwards, the text should look like this (the new text is highlighted):

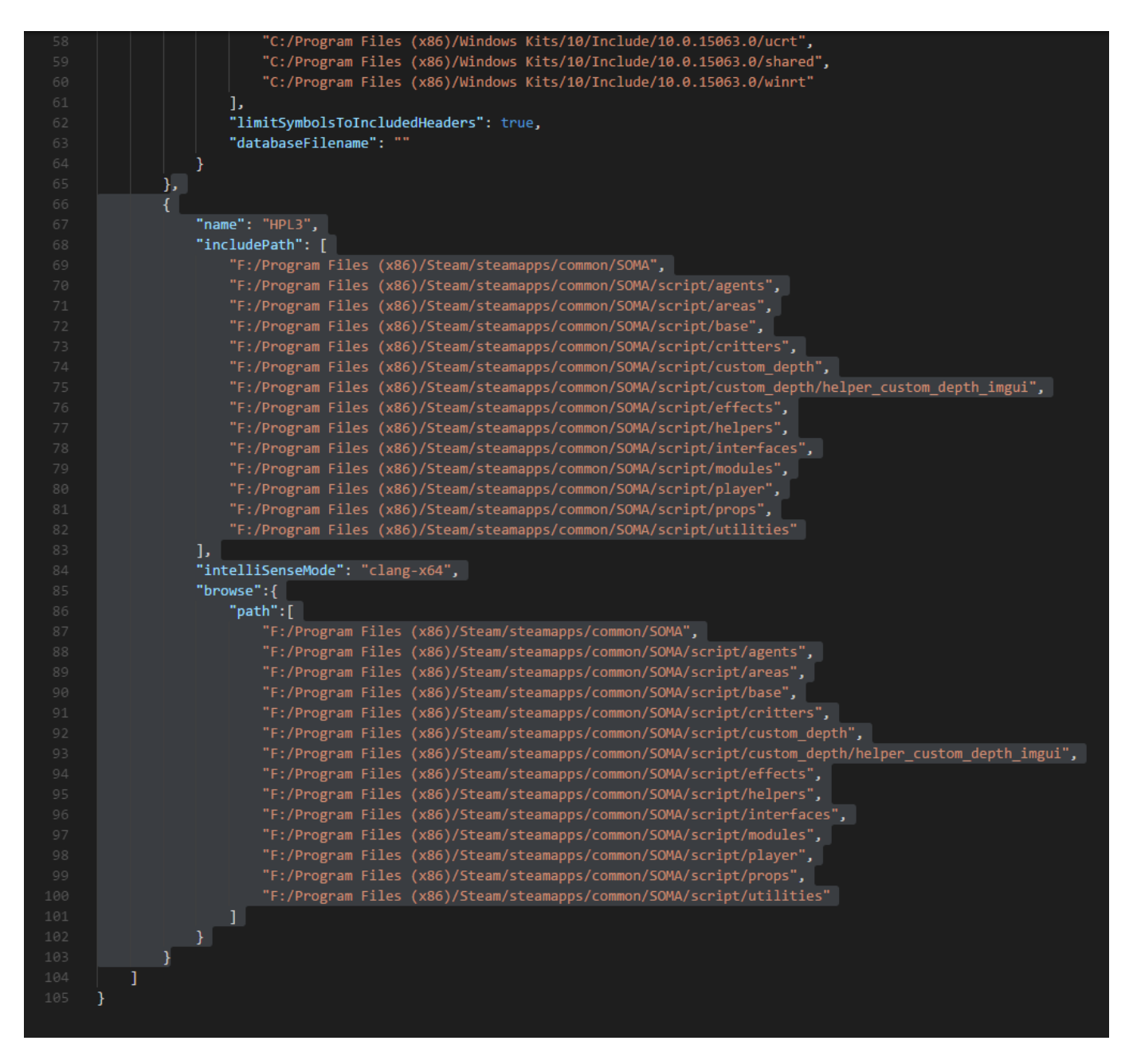

(If your text has any red squiggles in it, then you copied the text into the wrong place. Compare your text to the image above to make sure it looks the same.)

Now your profile is ready to go. Save and close the file, then go back to your map script. Open the Command Palette again ("Ctrl-Shift-P") and navigate to "C/Cpp: Select a Configuration":

| ap.hţ | >                                                            |        |
|-------|--------------------------------------------------------------|--------|
| inc]  | Add Cursors to Line Ends                                     |        |
| inc]  | Add Line Comment                                             |        |
|       | Add Selection To Next Find Match                             |        |
| inc.  | Add Selection To Previous Find Match                         |        |
| incl  | C/Cpp: Edit Configurations                                   |        |
| incl  | C/Cpp: Go to Declaration                                     |        |
| inc]  | C/Cpp: Navigate                                              |        |
| inc]  | C/Cpp: Peek Declaration                                      |        |
| incl  | C/Cpp: Select a Configuration                                |        |
| inc]  | C/Cpp: Switch Header/Source                                  |        |
| inc.  | C/Cpp: Toggle Error Squiggles                                |        |
|       | C/Cpp: Toggle IntelliSense Engine Fallback on Include Errors |        |
|       | C/Cpp: Unload Language Server                                |        |
| *Pla  | Change All Occurrences                                       | saved* |
| *Thi  | Change End of Line Sequence                                  | er pos |
|       | Change File Encoding                                         |        |
|       | Change Language Mode                                         |        |
| lass  | cScrMap : iScrMap                                            |        |

Under the drop-down menu, select "HPL3":

| hŗ | Select a Configuration           |
|----|----------------------------------|
| -1 | Мас                              |
| 5. | Linux                            |
| -1 | Win32                            |
| -1 | HPL3                             |
| -1 | ude "heiners/heiner effects.hps" |

And that's it! You're done! Go ahead and test it out in your map script:

| ////////////////////////////////////// | <pre>////////////////////////////////////</pre>   |  |  |  |  |  |  |
|----------------------------------------|---------------------------------------------------|--|--|--|--|--|--|
| {                                      |                                                   |  |  |  |  |  |  |
| Player_                                | l⊤                                                |  |  |  |  |  |  |
| }                                      | Player_AddBodyForce void Player_AddBodyForce(con. |  |  |  |  |  |  |
|                                        | <pre> Player_AddBodyForceAwayFromEntity </pre>    |  |  |  |  |  |  |
|                                        | <pre> Player_AddContinuosBodyForce </pre>         |  |  |  |  |  |  |
|                                        |                                                   |  |  |  |  |  |  |
|                                        |                                                   |  |  |  |  |  |  |
| // Run firs                            | <pre> Player_ChangeStateToCustomControls </pre>   |  |  |  |  |  |  |
| void OnStar                            |                                                   |  |  |  |  |  |  |
| {                                      | <pre>     Player_DecCrawlCount </pre>             |  |  |  |  |  |  |
|                                        | <pre>     Player_DisableCameraLock </pre>         |  |  |  |  |  |  |
| }                                      | <pre>     Player_EnableCameraLock </pre>          |  |  |  |  |  |  |
|                                        |                                                   |  |  |  |  |  |  |
|                                        |                                                   |  |  |  |  |  |  |
|                                        |                                                   |  |  |  |  |  |  |

### **Optional: Launch SOMA from VS Code**

Another useful thing you can do with Visual Studio Code is to set Custom Debug Configuration. With that in mind, we can make VS Code launch the SomaDev.bat (or any other custom bat) file through the debugger.

Go to the Debug Panel by pressing "Ctrl+Shift+D". On the Debug tab, press on the configuration button and select C/C++ (Windows).

Override the existing code with the following:

```
"args": [],
   "stopAtEntry": false,
   "cwd": "${workspaceFolder}",
   "environment": [],
   "externalConsole": true
   }
]
```

You can add more configurations by pressing on the "Add Configuration" Button at the bottom right and selecting again C/C++ Windows (Launch).

Now, just select the debugger you want and press on the green arrow to launch it.

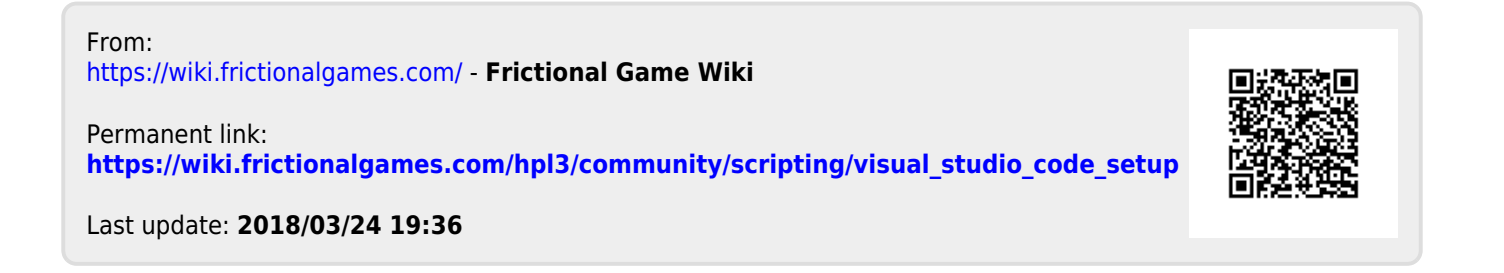